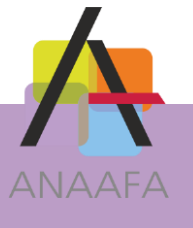

# LES PRATIQUES AIDAVOCAT GESTION FICHE N°7 : LA REMISE DE CHEQUES EN BANQUE

### **OBJECTIF**

La fonction "Remise de chèques en banque" du logiciel Aidavocat permet de saisir et d'imprimer les bordereaux de remise à destination de votre établissement bancaire. Chaque bordereau pourra ensuite être comptabilisé, afin de générer automatiquement les écritures comptables correspondantes dans le brouillard d'écritures.

## **DESCRIPTIF DE LA FONCTION**

L'établissement de la remise de chèques en banque dans Aidavocat se décompose en 3 phases :

- 1. Création de la remise.
- 2. Association des règlements avec les factures et impression du bordereau de remise.
- 3. Vérification des imputations et comptabilisation de la remise.

#### **EN PRATIQUE**

#### I – Paramétrage du code journal (compte bancaire)

Avant d'accéder aux remises en banque, il faut vous assurer que tous les éléments de votre relevé d'identité bancaire (RIB) soient renseignés. Pour cela, cliquer sur le bouton « Classeur » puis sur « Journaux ».

A l'apparition de la fenêtre des journaux, sélectionnez le journal de banque concerné et cliquez en haut à gauche sur « Modifier ».

Indiquez ensuite les éléments de votre RIB comme ci-après, puis enregistrez ces informations.

|                       | Journaux - Modification de B03                        | × |
|-----------------------|-------------------------------------------------------|---|
| Enregistrer 🖍 Ann     | uler                                                  |   |
|                       |                                                       |   |
| Libellé Caisse d'épa  | argne                                                 |   |
| Code B03 Ty           | pe T Contrepartie 562300 Masquer                      |   |
| Relevé d'identité Ban | caire Comptes                                         |   |
| Domiciliation         | Caisse d'Epargne Grenoble                             |   |
| IBAN                  | FR833000201136000008100W37                            |   |
| BIC                   |                                                       |   |
| Adresse bancaire      | Agence Jaurès<br>10 rue Jean Jaurès<br>38000 GRENOBLE |   |
|                       |                                                       |   |

PRATIQUES D'AIDAVOCAT

LES

Page 1/4

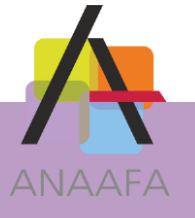

, LES SOLUTIONS LOGICIELLES ANAAFA

#### II – Accès et création d'une nouvelle remise.

Pour accéder à la remise en banque depuis le tableau de bord, cliquez sur le bouton « Tréso » puis « Remise de chèques en banque ».

Vous verrez alors apparaître la fenêtre "Remise en banque" dans laquelle, après avoir sélectionné le journal, vous avez la possibilité de :

- créer de nouvelles remises.
- consulter une remise précédemment créée.
- éditer vos bordereaux de remise en banque.
- reprendre une remise pour la compléter et/ou la comptabiliser.

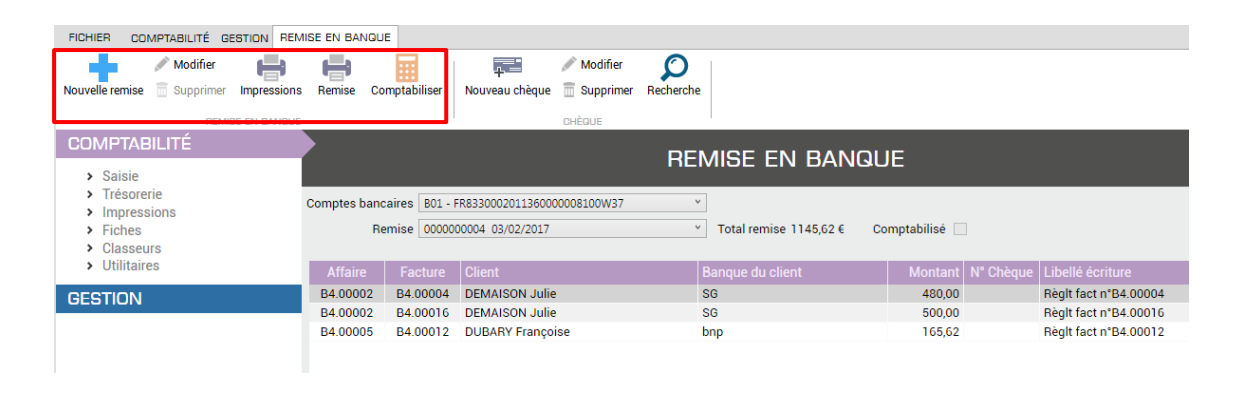

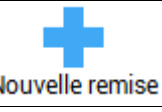

, indiquez la date et le

Pour créer une nouvelle remise, cliquez sur le bouton Nouvelle remise compte bancaire concerné.

Les remises sont numérotées automatiquement, nous vous conseillons de conserver cette numérotation.

| Relevé Bancaire                      |                              |  |  |  |  |  |  |  |  |
|--------------------------------------|------------------------------|--|--|--|--|--|--|--|--|
| 📙 Enregistrer 🛛 Annuler              |                              |  |  |  |  |  |  |  |  |
| Numéro de la remise 1                | Date de la remise 03/04/2017 |  |  |  |  |  |  |  |  |
| Compte bancaire B03 - FR833000201136 | 5000008100W37 ~              |  |  |  |  |  |  |  |  |
| Total de la remise 0                 | Comptabilisé                 |  |  |  |  |  |  |  |  |

#### III – Saisie des lignes de remise.

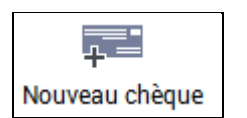

Pour ajouter un chèque dans cette remise, cliquez sur

LES PRATIQUES D'AIDAVOCAT

Page 2/4

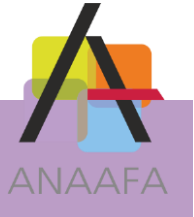

Choisissez l'affaire concernée puis la facture ou directement la facture. Indiquez également la banque du client, le montant et éventuellement le numéro du chèque.

| comptes bancaires           | 303 - FR833000 | 201136000008100W37         | ~                                     |  |             |        |
|-----------------------------|----------------|----------------------------|---------------------------------------|--|-------------|--------|
| Remise 000000001 03/04/2017 |                |                            | Total remise 2826,00 € Comptabilisé 📃 |  |             |        |
| Affaire 160171              |                | Nom du client BOLT Aurélia |                                       |  |             |        |
| Facture 010382              |                | Banque du client CA        |                                       |  | N° Chèque   |        |
|                             |                |                            |                                       |  | Montant (€) | 813,00 |

Puis cliquez sur le bouton **Enregistrer** pour valider la ligne de remise.

Après enregistrement de 3 chèques, votre remise se présente alors comme ceci :

| REMISE EN BANQUE                                                                                                    |                                                                       |                   |     |         |                       |  |  |  |  |
|----------------------------------------------------------------------------------------------------|-----------------------------------------------------------------------|-------------------|-----|---------|-----------------------|--|--|--|--|
| Comptes bancaires     B03 - FR833000201136000008100W37     ▼       Remise     000000001 03/04/2017     ▼       Total remise     3639,00 €     Comptabilisé |                                                                       |                   |     |         |                       |  |  |  |  |
| Affaire                                                                                                    | re Facture Client Banque du client Montant N° Chèque Libellé écriture |                   |     |         |                       |  |  |  |  |
| 160171                                                                                                    | 010382 BOLT Aurélia                                                   |                   | CA  | 813,00  | Règit fact n°010382   |  |  |  |  |
| 170020                                                                                                    | B7.00493                                                              | DEBAISIEUX Julien | CA  | 800,00  | Règlt fact n°B7.00493 |  |  |  |  |
| 160084                                                                                                    | 010450                                                                | VITRANT Jean-Luc  | BNP | 2026,00 | Règit fact n°010450   |  |  |  |  |
|                                                                                                    |                                                                       |                   |     |         |                       |  |  |  |  |

Une fois votre remise terminée, vous avez la possibilité en cliquant sur le bouton **Imprimer** d'éditer le bordereau de remise bancaire comme ci-dessous :

| 75018 PARIS     |                          | 1-414-15         |                    |           |
|-----------------|--------------------------|------------------|--------------------|-----------|
|                 |                          | Intitule         |                    |           |
| Tel: 03.20.24.6 | 0.60 Fax: 03.20.70.98.98 |                  |                    |           |
|                 |                          |                  |                    |           |
|                 | REMISE DE CHEC           | QUES nº1 du 03/0 | )4/2017            |           |
| N° chèque       | Emetteur                 |                  | Banque             | Montan    |
|                 | BOLT Aurélia             | CA               |                    | 813,00 €  |
|                 | DEBAISIEUX Julien        | CA               |                    | 800,00 €  |
|                 | VITRANT Jean-Luc         | BNP              |                    | 2026,00 € |
| 3 Chèque(s)     |                          |                  | Total de la remise | 3639,00 € |
|                 |                          |                  |                    |           |
|                 |                          |                  |                    |           |

#### IV – Imputations comptables et génération des écritures.

Une fois votre remise établie, vous devez la comptabiliser afin de générer les écritures comptables correspondantes.

Pour tous les règlements enregistrés dans la remise et associés à une facture, Aidavocat va automatiquement imputer les règlements sur les comptes adéquats. Cliquez sur le bouton **Comptabiliser** afin de visualiser les imputations faites par Aidavocat :

SOLUTIONS LOGICIELLES ANAAF/

LES PRATIQUES D'AIDAVOCAT

Page 3/4

# SERVICE AIDAVOCAT / 2017

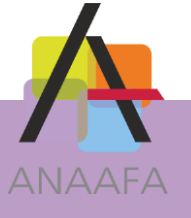

| Saisie sur pièce multi-ventilée _ □ |                                 |                                           |              |                 |                          |           |                     |              |  |  |
|-------------------------------------|---------------------------------|-------------------------------------------|--------------|-----------------|--------------------------|-----------|---------------------|--------------|--|--|
| Facture                             |                                 |                                           |              |                 |                          |           |                     |              |  |  |
| Ajouter une model ventilation       | Modifier Modifier Supprimer Imp | Modifier<br>Duter Supprimer<br>Imputation |              |                 |                          |           | Comptabilis<br>Édit | er Fermer    |  |  |
| Date 03/04/2                        | 017 Pièce                       | R0001 Journal B03                         | 3            |                 |                          | Total TTC | à ventiler          | 3639,00      |  |  |
| Dátail de la rer                    | nico on bonquo 1                | Cais                                      | se d'épargne |                 |                          |           |                     |              |  |  |
| Detail de la lei                    | nise en banque i                |                                           |              |                 |                          |           |                     |              |  |  |
| Affaire                             | Facture                         |                                           |              | Numéro d'affa   | re                       |           | Montant             | Imputé       |  |  |
| 160084                              | 010450                          |                                           |              | DURAND / BEYH   | IER                      |           | 2026.00             | <b>~</b>     |  |  |
| 170020                              | B7.00493                        |                                           |              | PERRACHE / ZERO | UALI                     |           | 800.00              |              |  |  |
| 160171                              | 010382                          |                                           |              | BOLT / LIUAN    |                          |           | 813.00              | <b>~</b>     |  |  |
|                                     |                                 |                                           |              |                 |                          |           |                     |              |  |  |
| imputation                          |                                 |                                           |              |                 |                          |           |                     |              |  |  |
| Affaire 16008                       | 34                              | Facture 01045                             | 0            |                 |                          | Tot. v    | entilation          | 0,00         |  |  |
| DURAN                               | D / BEYHER                      |                                           |              |                 |                          |           | Reste à ventiler    | : -2000,00 € |  |  |
| Compte                              | Facturé                         | Encaissé/Facturé                          | A imputer    | Montant imputé  |                          | Intitulé  |                     |              |  |  |
| G 721001                            | 1833,33                         | 166,67                                    |              | 1666,66         | Honoraires TVA à 20,00 9 | % MT      |                     |              |  |  |
| G 436570                            |                                 |                                           |              |                 | TVA collectée à 19,60 %  |           |                     |              |  |  |
| G 436500                            |                                 |                                           |              |                 | TVA collectée à 18,60 %  |           |                     |              |  |  |
| G 436410                            | 366,67                          | 33,33                                     |              | 333,34          | TVA COLLECTEE 20 %       |           |                     |              |  |  |
| Rappel des art                      | icles facturés                  |                                           |              |                 |                          |           |                     |              |  |  |
| Article                             |                                 |                                           | Libellé      |                 |                          | Montant   | TVA Imputa          | tion         |  |  |
| HHON9                               | Honoraires (lign                | e libre pour facturation)                 |              |                 |                          | 1833.33   | 9 G 72100           | )1           |  |  |
|                                     |                                 |                                           |              |                 |                          |           |                     |              |  |  |
|                                     |                                 |                                           |              |                 |                          |           |                     |              |  |  |

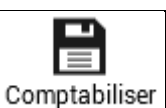

Le bouton <u>comptabiliser</u> n'est actif que si toutes les lignes de la remise sont imputées (présence du marqueur  $\checkmark$ ).

Vous pouvez consulter l'écriture comptable qui est alors présente dans le brouillard de saisie.

| Affaira | 160024                   | Pièce P0001 Date |           | Date 02/04/2017       | 02/04/2017   |         | Multi-ventilation de la pièce en cours |         |        |         |                 |                |     |
|---------|--------------------------|------------------|-----------|-----------------------|--------------|---------|----------------------------------------|---------|--------|---------|-----------------|----------------|-----|
| Analie  | DURAND / REVHER Sans A I |                  |           |                       |              |         |                                        | HT      | T۱     | VA      |                 |                |     |
|         | DOMAND / DEMIEN          | 1                |           |                       |              |         | Compte                                 | Montant | Compte | Montant | Libellé         |                |     |
| Journal | B03                      | Libellé          | Règit fac | t n°010450 VITRANT Je | <u>TTC</u> € | 3639,00 | G721001                                | 1688,33 | 436410 | 337,67  | Règlt fact n°01 | 0450 VITRANT J | e   |
|         | Caisse d'épargne         |                  |           | - · ·                 |              |         | G721001                                | 666,67  | 436410 | 133,33  | Règlt fact n°B7 | 00493 DEBAISIE | ć – |
| Classe  | Général v                | Compte           | 721001    | Entrée Sertie         | <u>HT</u> €  | 1688,33 | G721001                                | 677,50  | 436410 | 135,50  | Règlt fact n°01 | 0382 PARIZEL A | u   |
|         | Honoraires TVA à 20      | ,00 % MT - 4     | 36410     | O Soltie              | TVA €        | 337,67  |                                        |         |        |         |                 |                | _   |
| Facture | n° 010450                |                  |           |                       |              |         |                                        |         |        |         |                 |                |     |
| _       |                          |                  |           |                       |              |         |                                        |         |        |         |                 |                |     |
| Р       | L Date 🔺                 | Pièce            | Libellé   |                       | Journal      | Compte  |                                        | Recette | Dépe   | ense    | HT              | TVA            | Aff |
|         | 03/04/2017               | R0001            | MULTI     |                       | B03          | MULTI   |                                        | 3639,00 |        |         | 3032,50         | 606,50         | 160 |

#### Remarque

- A/ Si sur une ligne de remise, le marqueur ✓ n'est pas présent, vous devez effectuer manuellement l'imputation. Pour ce faire, double-cliquez sur la ligne en question puis sur le bouton **Imputer**. Dans la zone du détail des imputations, il faudra indiquer :
  - 1. La classe "G" pour Générale, "C" pour un compte client.
  - 2. Le compte sur lequel effectuer l'imputation.
  - 3. Le montant à imputer.
- B/ Lorsqu'un chèque correspond au règlement de deux factures, il faut saisir deux lignes de remise afin d'associer les montants correspondant à chaque facture. Aussi, pour faire apparaître sur le bordereau de remise en banque à destination de votre établissement bancaire une seule ligne (correspondant au chèque), il faut obligatoirement que sur les deux lignes de saisies, le nom du client, le nom de la banque et le numéro de chèque soient strictement identiques.

ES SOLUTIONS LOGICIELLES ANAAF/

LES PRATIQUES D'AIDAVOCAT

Page 4/4